# 종합시험 응시방법 안내

◎ 시험유형 : 온라인 동시시험
 ◎ 문제유형 : 논술(서술)형
 ◎ 응시방법

 - 시험실 입장 후 4시간 30분 동안 본인이 신청한 3과목 응시(※과목별로 시험실에 입장하지 않고 시험실에 한번 입장하여 3과목 모두 응시)

#### 1. 포탈시스템 → 강의동 → 시험 → 시험응시 선택

- ① 포탈시스템 상단의 강의동 메뉴를 클릭합니다.
- ② 화면 왼쪽 메뉴중 시험 메뉴를 클릭합니다.
- ③ 시험시스템 화면의 시험응시 항목을 클릭합니다

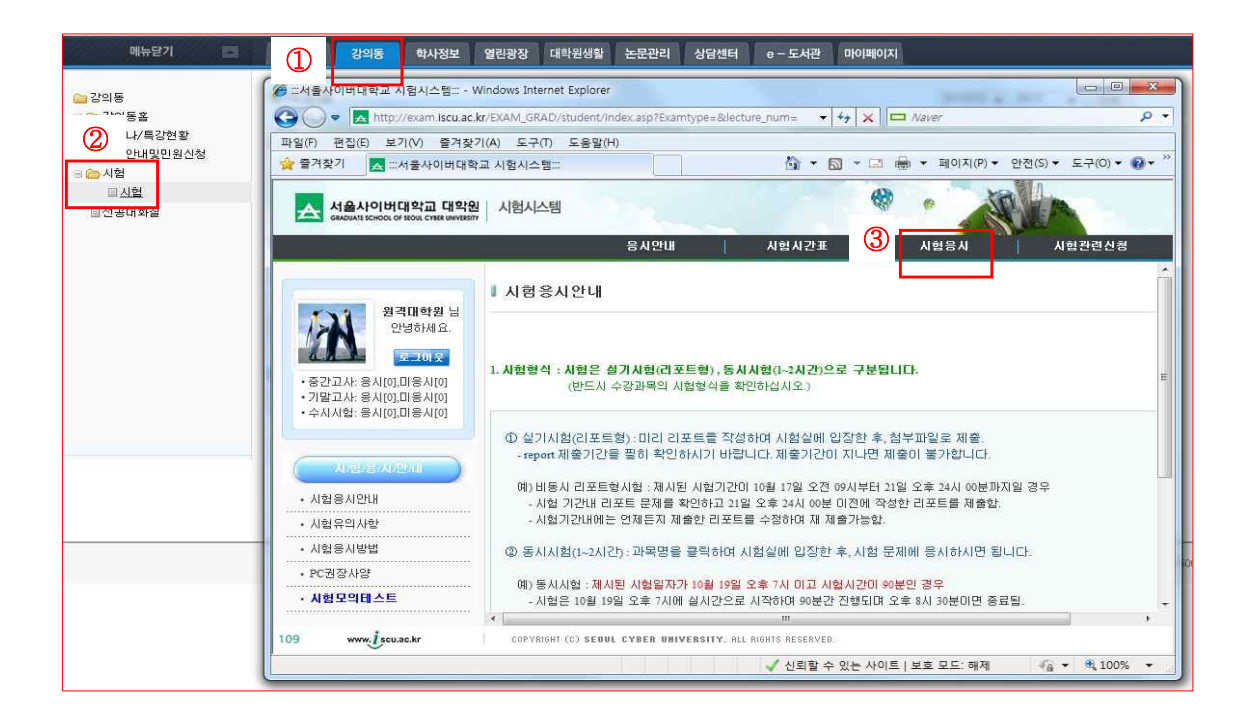

2. 왼쪽 메뉴 중 [종합시험] → 오른쪽 화면의 [종합시험] 클릭합니다.

| 서울사이버대학교 대학원                                 | 시험시스템                                                     | ð 12.           | ¢                            |               | NEA       |         |       |  |
|----------------------------------------------|-----------------------------------------------------------|-----------------|------------------------------|---------------|-----------|---------|-------|--|
|                                              |                                                           | 응시안내            | 시험시간표                        | 시험응시          | 시험관       | 련신청     |       |  |
| 원격대학원 님                                      | ┃ 종합시험                                                    |                 |                              |               |           |         |       |  |
| 안녕하세요.<br>로그아웃                               | ■ 시험명을 클릭하시면 시험정보 및 시험을 응시하실 수 있습니다.                      |                 |                              |               |           |         |       |  |
| ·중간고사: 응시[0],미응시[0]                          | 시험유형                                                      | 과목명             | 시험기간                         | 시험시간          | 응시구분      | 문항수     | 용시문항  |  |
| • 기말고사: 용시[0],미용시[0]<br>• 수시시험: 용시[0],미용시[0] | 동시시험                                                      | 종합시험            |                              |               |           |         |       |  |
| · 시험모의테스트                                    | ① 종합시험기건                                                  | · 이전에 시험모의테스트(  | 에 응시하며 본인의 PC가 A             | .1험에 응지하는데 미상 | 이 없는지 확인: | 하시기 바랍니 | -ICł. |  |
| • 67///目<br>                                 | ② 모의테스트는                                                  | : 실제 시험과 동일한 구조 | S로 운영되고 있습니다. 원 <sup>4</sup> | 쪽 메뉴에 보시면 시험되 | 리의테스트를 클  | 릭하시면 됩  | UCL.  |  |
| · 구시시설<br>· 외국어자격시험<br>· 중합시험                | ③ 종합시험은 동시시험으로 진행되므로 시험기간을 꼭 유념하셔서 시험에 응시하시기 바랍니다. 감사합니다. |                 |                              |               |           |         |       |  |

# 3. 오른쪽의 종합시험 시험정보 화면에서 [시험실입장] 클릭합니다.

| A 서울사이버대학교 대학원     | 시험시스템            |        |         |        | MA.    |
|--------------------|------------------|--------|---------|--------|--------|
|                    |                  | 응시만내   | 시험시간표   | 시험응시   | 시험관련신청 |
| 원격대학원 님<br>안녕하세요.  | ▮ 종합시험 시         | 힘정보    |         |        |        |
| 중간고사: 응시[0],미응시[0] | 과목명              | 중합시험 . |         | 시험시간   |        |
| 수사시험: 응시[0],마응시[0] | 파곡지입기간<br>본인시작시간 |        |         | 본인종료시간 |        |
| 시/명/용/시<br>시험모의테스트 |                  |        | Al :    | 험 정 보  |        |
| 정기시험               |                  |        |         |        |        |
| 수시시험               |                  |        |         |        |        |
| 외국어자격시험            |                  |        |         |        |        |
| 종합시험               |                  |        | _       |        |        |
|                    |                  |        | 시험실입장 🚪 | 취소 🕈   |        |

## 4. 공인인증서 로그인

① 시험실 입장을 위하여 공인인증서 로그인을 합니다.

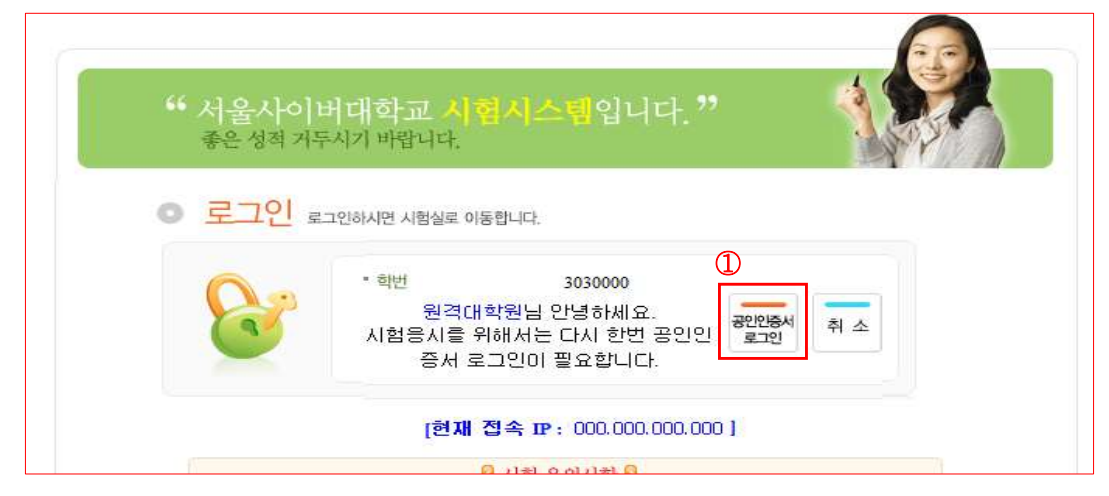

### 5. 시험응시

- 응시과목을 확인합니다. 본인이 신청한 3과목이 나타나며 입장한 시험실에서 4시간 30 분 동안 3과목의 시험을 모두 응시합니다.
- ② 시험문제 확인 및 시험응시를 위해서 응시할 문제의 문제풀이를 선택합니다.
- ③ 답안지에 답안을 작성하며 작성한 답안보호를 위해 내용이 긴 경우 중간저장을 클릭하여 여 답안을 저장합니다. 해당 문제의 답안이 완료되었으면 답안저장을 클릭하여 문제풀 이를 마무리합니다.
- ④ 모든 시험문제에 답안작성을 완료한 후 시험종료를 클릭하여 시험을 마무리 합니다.

|  | 시험종류    | 종합시험           | 시험구분   | 동시시험           | 5료시각:08월31일17시00분           4           4           4 |
|--|---------|----------------|--------|----------------|-------------------------------------------------------|
|  | UI 음    | 원격대학원(3030000) | 죄조용시시간 | 08월30일14시153분  | -                                                     |
|  | 문제 및 배점 | 7문제 / 300점     | 접속IP   | 220,116,206,78 | 시 험 종 료 »                                             |
|  |         |                |        | A              |                                                       |
|  |         |                |        | U.             |                                                       |
|  | 문제 1번(  | 서술형)           |        |                | 파독명 호 배임 풀이 확인                                        |
|  | 1133    |                |        |                | 사회서비스 1번 30점 물에 저장                                    |
|  |         |                |        |                | 사회서비스 2번 70 <mark>점</mark> 문제 19글자<br>풀이 저장           |
|  |         |                |        |                | 사회복지조 3번 20점 문제 21 글자<br>풀이 저장                        |
|  |         |                |        |                | 사회복지조 4번 40점 문제 28 글자<br>풀이 저장                        |
|  | 중간저장 중  | 간저장            |        |                | 사회복지조 5번 40점 문제 24 글자                                 |
|  | 사회/     | 서비스1번답안1111    |        | *              | 미상심리세 6번 60점 문제 22글자                                  |
|  |         |                |        |                | 미상심리세 7번 40점 문제 24 글자                                 |
|  | 호터스테    |                |        |                | ·····································                 |
|  | 답안지     |                |        |                |                                                       |
|  |         |                |        |                |                                                       |
|  |         |                |        |                |                                                       |
|  |         |                |        | -              |                                                       |
|  | 1. 1.   |                |        |                |                                                       |
|  |         | 답만서실           |        |                |                                                       |
|  |         |                |        |                |                                                       |